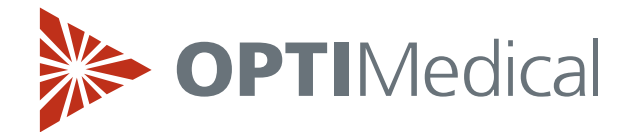

# **TECHNICAL BULLETIN**

### Januar 2019

## **OPTI Rili-BÄK Kurzanleitung**

### Einleitung

OPTI Medical freut sich, Ihnen mitteilen zu können, dass das Verfahren zur Eingabe der Rili-BÄK Zielwertbereiche in den OPTI CCA-TS2 Analysator vereinfacht wurde. Die Bereiche können direkt durch Scannen der in den Rili-BÄK-Dokumenten enthaltenen Barcodes in den Analysator eingelesen werden. Die Einführung der neuen Barcodes macht die QC-Vorbereitung praktischer, schneller und arbeitssparender.

Der Übergang zum Scannen der Rili-BÄK-Bereiche erfolgt schrittweise und wird in den nachfolgenden Anweisungen beschrieben. Die ersten Chargen, die von dieser Prozessverbesserung betroffen sind, sind OPTI Check Chargen 7111 und 7999.

Hinweis: Für OPTI CCA-TS Benutzer ändert sich das bestehende Verfahren nicht. Die Rili-BÄK-Dokumente enthalten jetzt jedoch die Zielwerte für TS und TS2 Analysatoren.

| Schritt 1 | Gehen Sie auf die OPTI Medical Website <u>www.optimedical.com</u>                                                                                                    |                   |       |
|-----------|----------------------------------------------------------------------------------------------------|-------------------|-------|
| Schritt 2 | Klicken Sie auf <u>Rili-<br/>BÄK</u><br><u>Zielwerttabellen</u><br><u>Deutschland</u><br>unter<br>Quick Links<br>im Menü<br>Products &<br>Services<br>oder<br>Resources. | <image/> <image/> | Serch |

### Anleitung zum Herunterladen der Zielwerttabellen

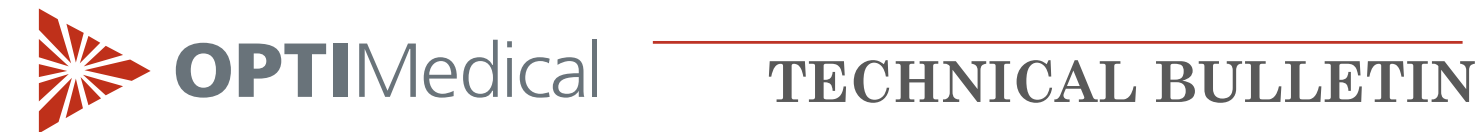

| Schritt 3 | Klicken Sie auf<br><b>Anmelden</b> .     | Mome       Products & Services       Resources       Distributors       Corporate Information         Home > Resources         BIBIBAC Zielwerttabellen Deutschland bestimmt.         Diese Webseite eits für medizinische Fachkräfte in Deutschland bestimmt.         Die Webseite eits für medizinische Fachkräfte in Deutschland bestimmt.         Die Webseite enthält Informationen, die nicht für andere Länder oder Regionen relevant sind. Um auf dzuzgreifen, geben Sie bitte jetzt ihre Kundennummer ein (10).         Im Fall von technischen Problemen kontaktieren Sie bitte die folgende Telefonnummer: +496081/6887.         Anmelden         Bitte hier mit ihrem Passwort anmelden                                                                                                    |  |  |
|-----------|------------------------------------------|----------------------------------------------------------------------------------------------------|--|--|
| Schritt 4 | Geben Sie Benutzer<br>Benutze<br>Passwor | name und Passwort ein:<br>rname: <b>2020</b><br>t: <b>404</b>                                                                                                    |  |  |
| Schritt 5 | Wählen Sie das<br>Kontrollmittel.        | Image Mercellen     Image Mercellen     Image Mercelle |  |  |

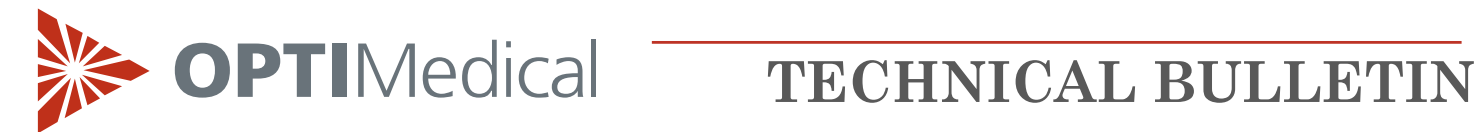

| Schritt 6 | Wählen Sie die<br>Chargennummer<br>(Lot) des<br>Kontrollmittels.                              | BibBAK Zielwerttabellen Deutschland         Gehen Sie bitte wie folgt vor:         • Wählen Sie entweder OPTI Check oder OPTI Check Plus aus         • Wählen Sie die Opticheck LOT Nummer aus         • Wählen Sie ihren Gerätetyp aus         • Wählen Sie ihren Kassettentyp aus         • Drucken oder speichern Sie das Dokument auf ihrem PC         DUCK ZUR STARTSETE         DPTI Check         Lot 5666       Lot 6777         Lot 6888       Lot 7999 |
|-----------|-----------------------------------------------------------------------------------------------|----------------------------------------------------------------------------------------------------|
| Schritt 7 | Wählen Sie den<br>Gerätetyp.<br>Für OPTI CCA<br>Geräte wählen<br>Sie bitte<br><b>CCA-TS</b> . |                                                                                                    |

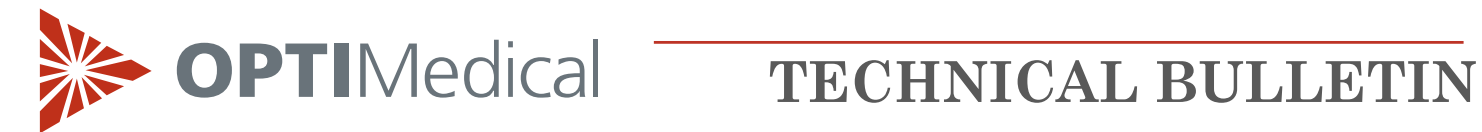

| Schritt 8 | Wählen Sie die<br>Kassettenart und<br>Lotnummer.<br>HINWEIS:<br>Drucken oder<br>speichern Sie<br>das Dokument<br>auf Ihrem PC. | Bilibäk Zielwerttabellen Der         Gehen Sie bitte wie folgt vor:         1. Wählen Sie entweder OPTI Check oder OPTI Cl         2. Wählen Sie die Opticheck LOT Nummer aus         3. Wählen Sie ihren Gerätetyp aus         4. Wählen Sie ihren Kassettentyp aus         5. Drucken oder speichern Sie das Dokument auf         ZURÜCK ZUR STARTSETTE         Dokumentenliste anzeigen         Dokumentenliste anzeigen         B         Dokumentenliste anzeigen         B-60         Dokumentenliste anzeigen         Dokumentenliste anzeigen         E-Ca         Dokumentenliste anzeigen         B-60         Dokumentenliste anzeigen | Putschland<br>heck Plus aus |
|-----------|----------------------------------------------------------------------------------------------------|----------------------------------------------------------------------------------------------------|-----------------------------|
| Schritt 9 | HINWEIS:<br>Drucken oder<br>speichern Sie<br>das Dokument<br>auf Ihrem PC.                                                     | <text><text></text></text>                                                                                                    | <text><text></text></text>  |
|           |                                                                                                    | E-Ca, E, B                                                                                                    | B-60                        |

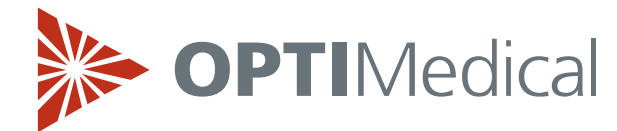

## **TECHNICAL BULLETIN**

### **Einstellen des Kontrollmaterials**

Der nachstehend beschriebene Vorgang zum Programmieren der Kontrollbereiche ist für alle Level identisch.

### OPTI CCA-TS2

| Schritt 1 | Im Hauptmenü wählen Sie <b><system-manager></system-manager></b> und <b><einstellungen></einstellungen></b> .                                                                                                    |                                                                                                    |  |
|-----------|----------------------------------------------------------------------------------------------------|----------------------------------------------------------------------------------------------------|--|
| Schritt 2 | Geben Sie Benutzer-ID und/oder Passwort ein, wenn diese Funktionen im<br>Systemschutzmenü aktiviert wurden.                                                                                                    |                                                                                                    |  |
| Schritt 3 | Im Register <b><patienten qc=""></patienten></b><br>wählen Sie <b><qc></qc></b> .                                                                                                    | System>Einstellungen         Test       11:03 A       02-Jun         Patienten/QC       Schutz       System         QC       Sperre       Sperre         Patienten-Informationen einstellen       Patienten-<br>daten       Messwerte       Rechen-<br>werte         Mess-<br>Grenzen       Rechen-<br>Grenzen       Proben-<br>behälter         Korrelation       Korrelation |  |
| Schritt 4 | Wichtiger Hinweis: Zur Verwendung von<br>Rili-BÄK-Barcodes muss die Option <b><rili-< b=""><br/>BÄK aktivieren&gt; deaktiviert sein.<br/>Wenn die Option <b><rili-bäk aktivieren=""></rili-bäk></b><br/>bereits deaktiviert ist, gehen Sie direkt zu<br/>Schritt 6 weiter.<br/>Ist die Option aktiviert (mit Haken),<br/>folgen Sie den Anweisungen in Schritt 5<br/>zur Deaktivierung.</rili-<></b> | System>Einstellungen>QC   Test   11:13A   Q2-Jun   Level   Barcode einlesen   Manueller   Barcode   Level   1   2   3   Chargennummer   Att   OPTICHECK   Plus   Rli-BÄK aktivieren   Xabbrechen   Vorgabe   Speichern                                                                                                    |  |

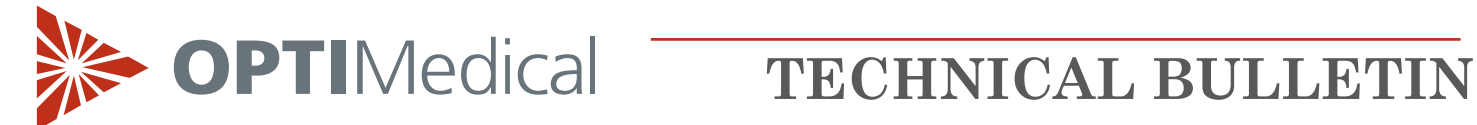

| Schritt 5 | <ul> <li>Rili-BÄK DEAKTIVIEREN</li> <li>Klicken Sie auf <rili-bäk aktivieren=""><br/>zum Deaktivieren dieser Option.</rili-bäk></li> <li>Sie werden dann aufgefordert Rili-<br/>BÄK Benutzer-ID und Passwort<br/>einzugeben.</li> <li>Benutzer-ID: QCGERMANY</li> <li>Passwort: ADMIN15</li> <li>Hinweis: Die Eingabe von Rili-BÄK<br/>Benutzer-ID und Passwort ist sowohl<br/>beim Aktivieren als auch beim<br/>Deaktivieren der Option <rili-bäk<br>aktivieren&gt; erforderlich.</rili-bäk<br></li> </ul>                                      | System>Einstellungen>QC   Test   11:19 A   Q2-Jun   Rili-BÄK   Benutzer-ID:   Vorgabe     Rili-BÄK aktivieren     Nili-BÄK aktivieren     Speichern     Speichern |
|-----------|----------------------------------------------------------------------------------------------------|----------------------------------------------------------------------------------------------------|
| Schritt 6 | Scannen Sie <b>Barcode A und B</b> der<br>Zielwerttabellen für alle OPTI CHECK<br>oder OPTI CHECK PLUS Level ein.<br>Für die Kassettenarten E-Ca, B und E<br>falten Sie dazu das Blatt wie<br>nebenstehend gezeigt.<br>Ist der Barcode beschädigt und wird<br>vom Scanner nicht erkannt, drücken<br>Sie auf <b><manueller barcode=""></manueller></b> und<br>geben die Informationen manuell ein.<br>Die Kontrollbereiche sollten nicht vor<br>dem Scannen oder der manuellen<br>Eingabe der Barcode-Informationen<br>manuell eingegeben werden. |                                                                                                    |

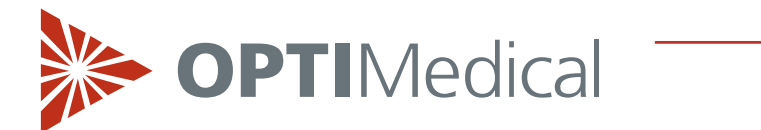

## **TECHNICAL BULLETIN**

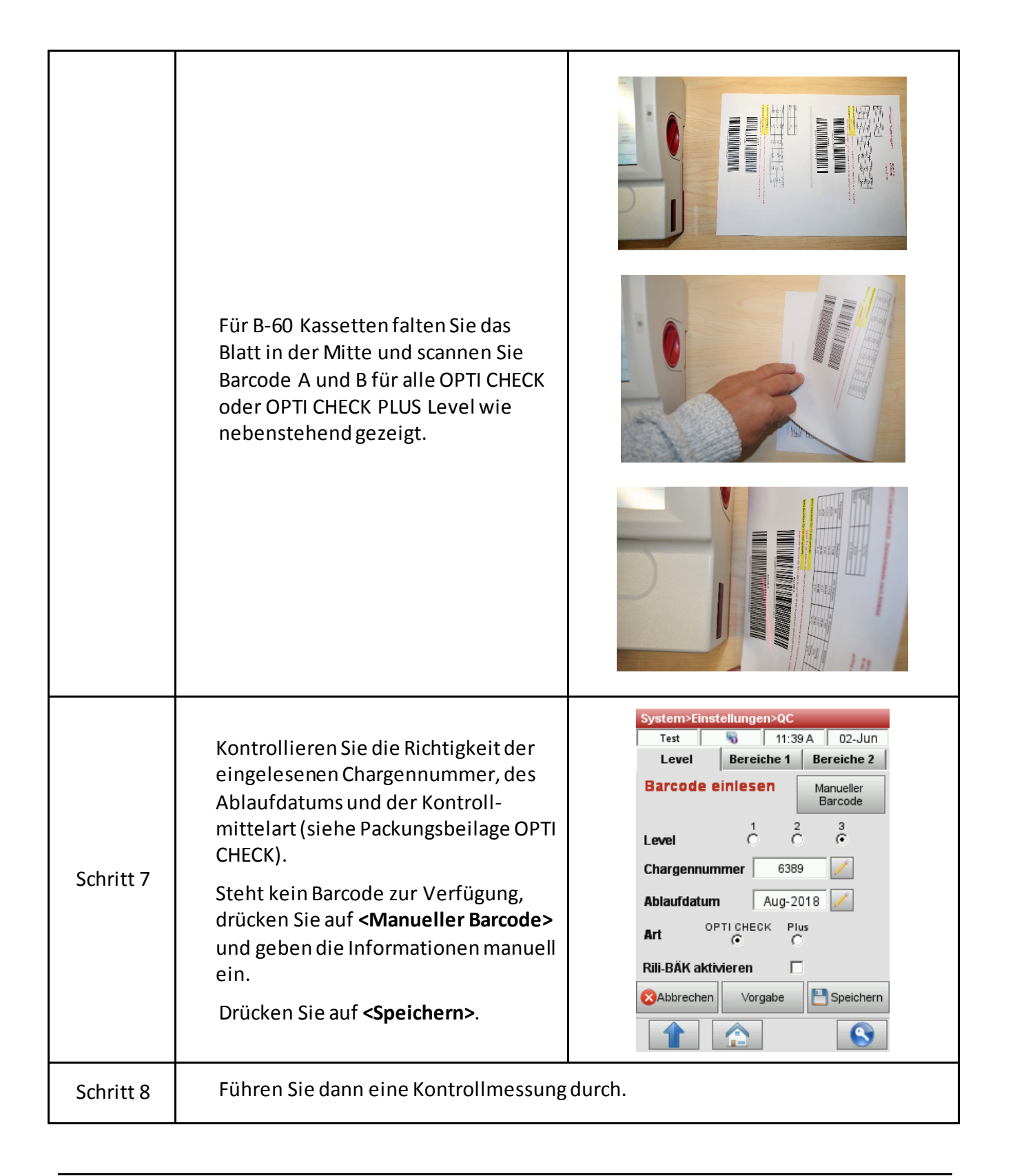

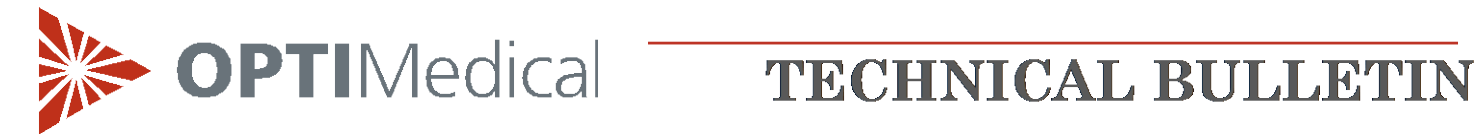

### **OPTI CCA-TS**

| Schritt 1 | Im Hauptmenü wählen Sie <b><system-manager></system-manager></b> und <b><einstellungen></einstellungen></b> .                                                                                                    |                                                                                                    |  |  |
|-----------|----------------------------------------------------------------------------------------------------|----------------------------------------------------------------------------------------------------|--|--|
| Schritt 2 | Geben Sie das Passwort ein, wenn diese Funktion im Systemschutzmenü aktiviert wurde.                                                                                                    |                                                                                                    |  |  |
| Schritt 3 | Im Register < <b>Patienten/QC</b> ><br>wählen Sie < <b>QC</b> >.                                                                                                    | System>Einstellungen         Nicht bereit!       10:40       12-Nov         Patienten/QC       Verschiedenes         QC                                                                               |  |  |
| Schritt 4 | Nehmen Sie die Barcode-Tabelle aus<br>der Kontrollmittelpackung und lesen<br>Sie zuerst <b>Barcode A</b> für den<br>entsprechenden OPTI CHECK oder<br>OPTI CHECK PLUS Level ein.<br>Ist der Barcode beschädigt und wird<br>vom Scanner nicht erkannt, drücken<br>Sie auf <b><manuell></manuell></b> und geben die<br>Informationen manuell ein.<br>Die Kontrollbereiche sollten nicht vor<br>dem Scannen oder der manuellen<br>Eingabe der Barcode-Informationen<br>manuell eingegeben werden. | System->Einstellungen->QC   Bereit 10:40   12-Nov   Level   Bereiche 1   Bereiche 2   Level:   1   2   3   C   QC wird eingestellt   Barcode einlesen   Manuell   Abbrechen   Speichern    Image: Auf |  |  |
| Schritt 5 | Lesen Sie dann nach Aufforderung                                                                                                    |                                                                                                    |  |  |

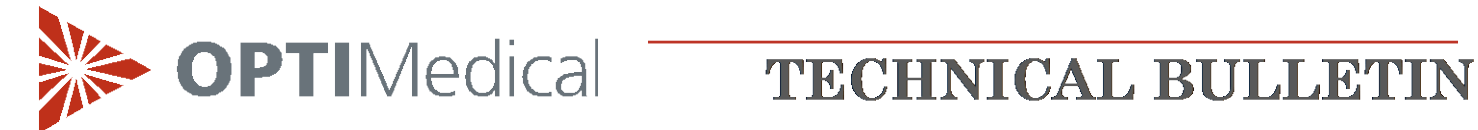

|           | Diese beiden Barcodes enthalten alle<br>wichtigen Chargeninformationen für<br>alle Level und können in den<br>nachfolgenden Anzeigen bestätigt<br>werden.                                                                                                    | Bereit 10:40 12-Nov<br>Level Bereiche 1 Bereiche 2<br>Level: 1 2 3<br>C C C<br>QC wird eingestellt<br>Nächsten Barcode einlesen!<br>Manuell Abbrechen<br>Manuell Speichern<br>Manuel Speichern       |
|-----------|----------------------------------------------------------------------------------------------------|----------------------------------------------------------------------------------------------------|
| Schritt 6 | Bei der Verwendung von OPTI CHECK F<br>Zielwerttabelle enthaltenen Barcodes.                                                                                                    | PLUS verwenden Sie bitte die in der                                                                                                    |
| Schritt 7 | Bestätigen Sie die Richtigkeit der<br>eingelesenen Chargennummer, des<br>Verfallsdatums und der Kontroll-<br>mittelart (siehe Packungsbeilage<br>OPTI CHECK).<br>Steht kein Barcode zur Verfügung,<br>drücken Sie auf <b><manuell></manuell></b> und<br>geben die Kontrollmittel-<br>informationen manuell ein. | System->Einstellungen->QC<br>Bereit 40:40 12-Nov<br>Level Bereiche 1 Fereiche 2<br>Level: 1 2 3<br>C Chargennr.: 5693 JEdit<br>Verfallsdatum: Jul-2017 JEdit<br>Art: OPTI-CHECK Plus Andere<br>C C C |

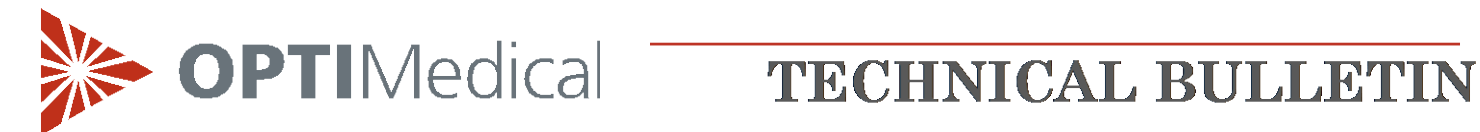

|           |                                                                                                    | System->Einstellungen->QC         Bereit       10:40       12-Nov         Level       Bereiche 1       Bereiche 2         Level:       1       2       3         Chargennr.:       5693       Edit         Verfallsdatum:       Jul-2017       Edit         Art:       OPTI-CHECK       Plus       Andere                                                                                |
|-----------|----------------------------------------------------------------------------------------------------|----------------------------------------------------------------------------------------------------|
| Schritt 8 | Wählen Sie <b><level 1=""></level></b> und drücken<br>Sie auf das Register <b><bereiche 1=""></bereiche></b> . Drücken Sie auf die Schaltfläche<br><b><edit></edit></b> und geben Sie die Bereiche<br>der Rili-BÄK Zielwerttabelle manuell<br>ein. Wiederholen Sie diesen Vorgang im<br>Register <b><bereiche 2=""></bereiche></b> . | Auf<br>Auf<br>Auf<br>Home<br>System->Einstellungen->QC<br>Bereit<br>Dereit<br>Dereiche 1<br>PCO2: 10.0<br>Edit<br>PCO2: 10.0<br>Edit<br>PCO2: 10.0<br>Edit<br>PCO2: 10.0<br>Edit<br>PCO2: 10.0<br>Edit<br>PCO2: 10.0<br>Edit<br>Na+: 100.0<br>Edit<br>Speichern<br>Edit<br>Na+: 100.0<br>Edit<br>Speichern<br>Speichern<br>Speichern<br>Speichern<br>Mathematical Speichern<br>Speichern |

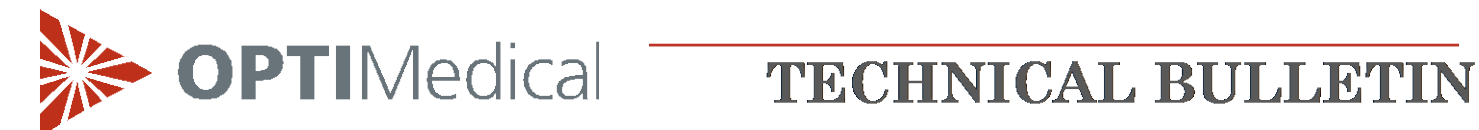

| Schritt 9  | Wiederholen Sie dann den oben<br>beschriebenen Vorgang für QC-Level<br>2 und 3.                                                                                       |
|------------|----------------------------------------------------------------------------------------------------|
| Schritt 10 | Zum Akzeptieren der Eingaben drücken Sie auf <b><speichern></speichern></b> .                                                                                         |
| Schritt 11 | Zur Rückkehrins <b><einstellungen></einstellungen></b> -Menü drücken Sie auf <b><auf></auf></b> .<br>Zur Rückkehrins Hauptmenü drücken Sie auf <b><home></home></b> . |
| Schritt 12 | Führen Sie dann eine Kontrollmessung durch.                                                                                                    |

**OPTI**Medical

## **TECHNICAL BULLETIN**

### Handhabung von OPTI Check/OPTI Check Plus Kontrollmitteln

OPTI Check Kontrollmittel sind zur Überprüfung der Messungen von pH, pCO<sub>2</sub>, pO<sub>2</sub>, Natrium, Kalium, ionisiertem Calcium, Chlorid, Laktat, Gesamthämoglobingehalt und Sauerstoffsättigung bestimmt.

- Lagern Sie die Kontrollmittel bei den folgenden Temperaturen:
  - OPTI Check: Lagerung bei Raumtemperatur (15 30 °C)
  - OPTI Check Plus: Lagerung bei 2 8°C
- Nach Ablauf des Verfalldatums dürfen die Kontrollmittel nicht mehr verwendet werden.
- Kontrollmittel, die bei Temperaturen von 2-8°C gelagert wurden, sollten vor der Anwendung zum Temperaturausgleich mindestens 24 Stunden bei Raumtemperatur gelagert werden.
- Drehen Sie die Ampulle unmittelbar vor der Anwendung vorsichtig um, um den Bodensatz in Lösung zu bringen, ohne sie dabei mit den Händen zu erwärmen.
- Ein zu heftiges Schütteln ist zu vermeiden, da dies zu einer übermäßigen Luftblasenbildung führen und die Ergebnisse nachhaltig beeinflussen kann.
- Klopfen Sie leicht mit dem Fingernagel an die Oberseite der Ampulle um sicherzustellen, dass sich alle Flüssigkeit im unteren Teil befindet.
- Aspirieren Sie die Flüssigkeit sofort aus der Ampulle. Halten Sie die Ampulle während des Einsaugens in einem Winkel von 45°.
- Benutzen Sie für jede Probe eine neue Ampulle.
- Das Gas-Flüssigkeitsgleichgewicht in den versiegelten Ampullen ist temperaturabhängig. Die höchste Messgenauigkeit wird erreicht, wenn die Lagerung bei einer kontrollierten Temperatur von 25°C erfolgt.
- Der pO<sub>2</sub>-Wert reagiert sehr empfindlich auf Lagertemperatur und Luftdruck. Bei Abweichungen von der empfohlenen Lagertemperatur von 25°C können die Messwerte im umgekehrten Verhältnis zur Temperaturänderung um ca. 1% pro Grad schwanken. In Höhenlagen können aufgrund der Luftdruckänderung Werte außerhalb der Zielbereiche auftreten.

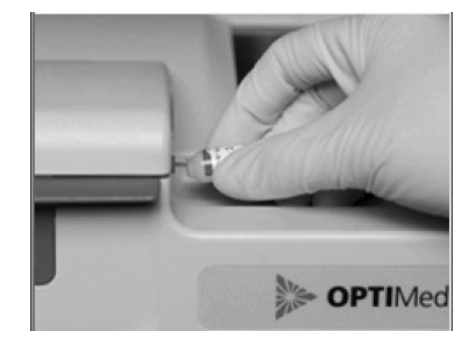

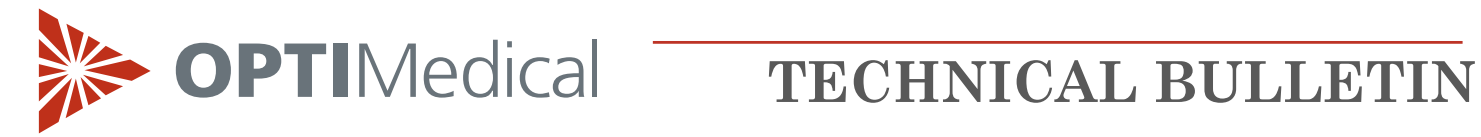

| Revision History |                  |      |                                             |
|------------------|------------------|------|---------------------------------------------|
| Date             | Change Request # | Rev. | Comments                                    |
| 03FEB6           | NA               | Α    | INITIAL RELEASE                             |
| 02FEB19          | CO2636           | В    | Update to RiliBAK Quick Guide - for Germany |
|                  |                  |      |                                             |

END OF DOCUMENT